# TUTORIEL

# L'informatique par l'exemple

# **ZABBIX**

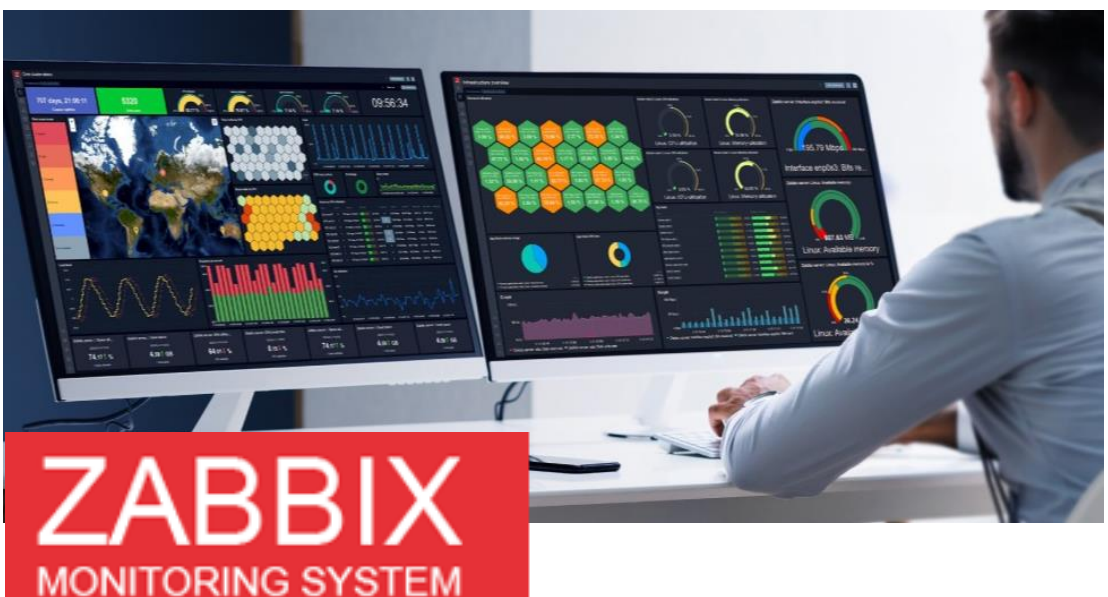

# **SOMMAIRE**

- 1. ZABBIX C'EST QUOI ?
- 2. INSTALLER ZABBIX 7.0 SUR DEBIAN 12.5
- 3. AJOUTER UN HÔTE LINUX DANS ZABBIX 7.0
  - a. Configuration générale de l'agent Zabbix
  - b. Remontée de métriques de la machine Linux
- 4. AJOUTER UN HÔTE WINDOWS DANS ZABBIX 7.0
  - a. Configuration générale de l'agent Zabbix
  - b. Remontée de métriques de la machine Windows

5. REMONTER AUTOMATIQUEMENT UN HÔTE WINDOWS DANS ZABBIX 7.0 A L'AIDE D'UNE « ACTION »

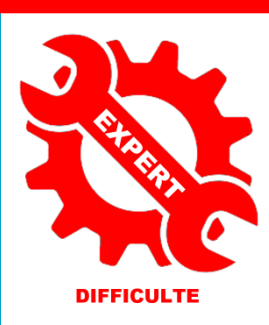

© tutos-info.fr - 07/2024

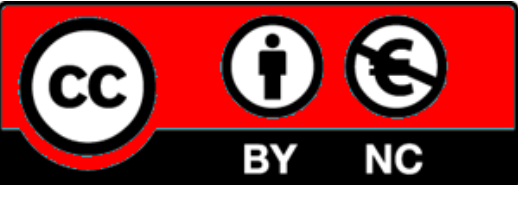

UTILISATION COMMERCIALE INTERDITE

Chacune d'elles peut être installée sur une machine différente pour répartir la charge et optimiser les performances.

Le serveur ZABBIX peut être décomposé en trois parties séparées :

Le système, dont l'utilisation des ressources doit être analysée, comporte un agent fonctionnant sous forme de "daemon" appelé zabbix-agentd et écoute, par défaut, sur le port TCP 10050. Celui-ci intègre des fonctions permettant d'échantillonner l'état des ressources des différents composants du système (mémoire, CPU, débit réseau, nombre de connexion à une application, etc.) et propose si nécessaire l'exécution de scripts.

Le serveur Zabbix appelle donc régulièrement cet agent et lui demande les informations concernant telle ou telle ressource.

ZABBIX utilise MariaDB, PostgreSQL ou Oracle pour stocker les données. Selon l'importance du nombre de machines et de données à surveiller, le choix du serveur de base de données influe grandement sur les performances. ZABBIX développe en premier lieu sur l'écosystème MariaDB.

ZABBIX possède une interface web, écrite en PHP, pour la gestion des données. L'interface agit directement sur les informations stockées dans la base de données. Chaque information nécessaire au serveur de traitement étant réactualisée automatiquement, il n'y a pas d'action à effectuer sur le binaire pour lui indiquer qu'il y a eu une mise à jour.

Le serveur de traitement de ZABBIX est un démon binaire existant pour Linux, BSD et divers Unix. Il offre diverses options de monitoring. La vérification simple permet de vérifier la disponibilité ainsi que le temps de réponse de services standards comme SMTP ou HTTP sans installer aucun logiciel sur l'hôte monitoré. Un agent ZABBIX peut aussi être installé sur les hôtes Linux, Unix et Windows afin d'obtenir des statistiques comme la charge CPU, l'utilisation du réseau, l'espace disque, etc.

ZABBIX peut réaliser le monitoring via SNMP. Il est aussi possible de configurer des « proxy Zabbix » afin de répartir la charge ou d'assurer une meilleure disponibilité de service.

ZABBIX est écrit en langage C.

La nouvelle version 7.0 LTS est publiée sous la licence publique générale GNU Affero version 3 (AGPLv3) et offre des fonctionnalités telles que la surveillance Web synthétique de l'utilisateur final, la haute disponibilité et l'équilibrage de charge du proxy Zabbix, des améliorations majeures des performances et de l'évolutivité, la prise en charge native de l'authentification multifacteur (MFA), de nombreuses nouvelles façons de visualiser l'état de vos données et de votre infrastructure.

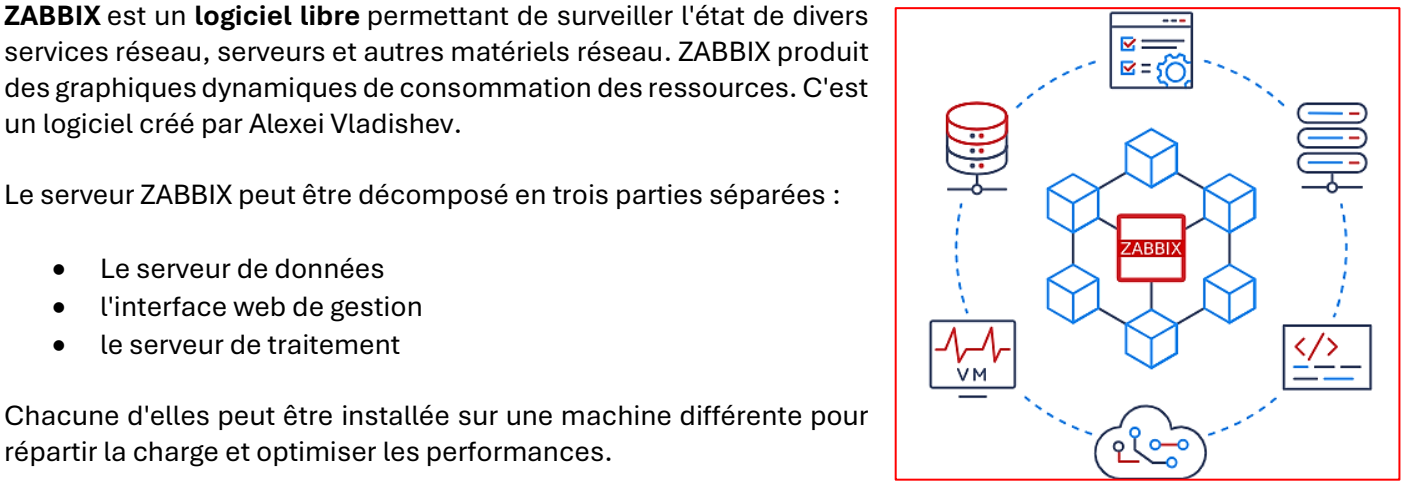

# 1 – ZABBIX C'EST QUOI ?

un logiciel créé par Alexei Vladishev.

Le serveur de données l'interface web de gestion le serveur de traitement

# Préreguis :

- installer un routeur virtuel IPFIRE
- installer une machine virtuelle Debian 12.5
- installer une machine virtuelle Windows 10 ou 11
- configurer la connexion à Internet pour le réseau « Green »

Consultez nos tutoriels PDF et nos vidéos ici : http://tutos-info.fr et les vidéos sur notre chaîne Youtube

Pour réaliser ce tutoriel, nous disposons de l'environnement virtuel suivant :

- 1 routeur virtuel IPFIRE 2.29 configuré en mode « Red + Green »
- 2 machines virtuelles Debian 12.5 ont 2 Go de RAM et un disque de stockage de 40 Go
- le service SSH a été installé et activé sur les machines Debian pour faciliter l'usage des commandes
- Les machines virtuelles Debian sont reliées à l'interface « Green » de notre réseau
- 1 ou 2 machine(s) virtuelle(s) Windows 11 reliée(s) à l'interface « Green » de notre réseau •

La machine Debian qui servira pour l'installation du serveur Zabbix est connectée sur l'interface « Green » du routeur et le port « 80 » a été ouvert sur le routeur à destination de cette machine qui servira de serveur ZABBIX (règles DNAT). Le port « 22 » a été ouvert également afin de travailler via SSH sur la machine (plus simple pour saisir les différentes commandes d'installation). Attention, si vous souhaitez ouvrir le port SSH sur une autre machine, il faudra changer le port d'écoute par défaut (à partir du port d'écoute 1025 et suivants).

# Avertissement :

Les commandes qui vont suivre ont été réalisées via "SSH" avec l'utilisateur "root" étant donné qu'il s'agit d'un labo d'expérimentation. Dans la pratique, un utilisateur ayant les droits "sudo" devra être configuré et utilisé sur la machine Debian.

# 1ère étape : ajout du référentiel Zabbix pour Debian 12

- Connectez-vous en SSH à votre machine Debian qui servira de serveur Zabbix
- Saisissez les commandes suivantes :

# wget https://repo.zabbix.com/zabbix/7.0/debian/pool/main/z/zabbix-release/zabbix-release 7.0-1+debian12 all.deb

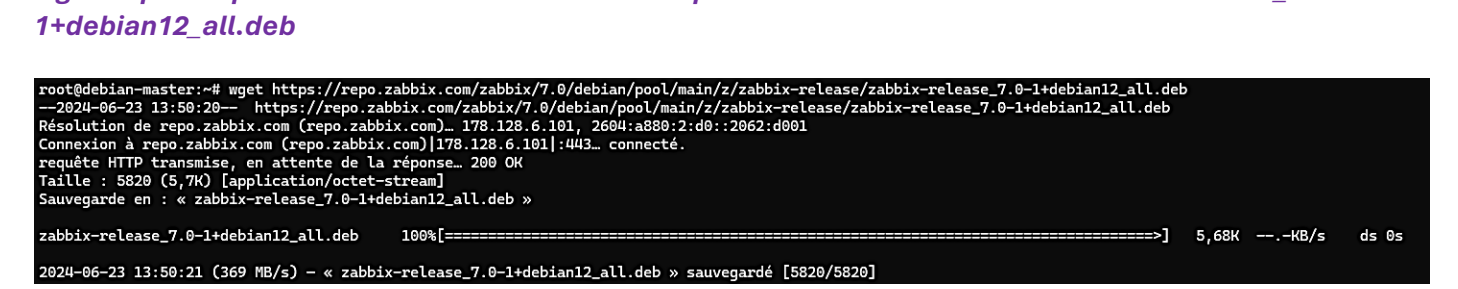

# dpkg-i zabbix-release 7.0-1+debian12\_all.deb

```
root@debian-master:~# dpkg -i zabbix-release_7.0-1+debian12_all.deb
Sélection du paquet zabbix-release précédemment désélectionné.
(Lecture de la base de données... 33740 fichiers et répertoires déjà installés.)
Préparation du dépaquetage de zabbix-release_7.0-1+debian12_all.deb ...
Dépaquetage de zabbix-release (1:7.0-1+debian12)
Paramétrage de zabbix-release (1:7.0-1+debian12) ...
```

• Mettez à jour vos paquets avec la commande suivante :

# apt update -y

# <u>2<sup>ème</sup> étape : installation des paquets ZABBIX</u>

• Saisissez la commande suivante :

apt install zabbix-server-mysql zabbix-frontend-php zabbix-apache-conf zabbix-sql-scripts zabbix-agent -y

# <u>3<sup>ème</sup> étape : installation de mariaDB</u>

• Saisissez la commande suivante :

# apt install mariadb-server -y

# 4<sup>ème</sup> étape : création de la base de données et de l'utilisateur Zabbix

• Saisissez les commandes suivantes :

Accès à mariaDB (en tant que "root" ici) :

# mysql -u root

Création de la base de données "Zabbix" :

create database zabbix character set utf8mb4 collate utf8mb4\_bin;

Création de l'utilisateur "Zabbix" avec le mot de passe "password" :

create user zabbix@localhost identified by 'password';

Élévation des privilèges pour l'utilisateur "Zabbix" et sortie :

grant all privileges on zabbix.\* to zabbix@localhost; set global log\_bin\_trust\_function\_creators = 1; quit

# 5<sup>ème</sup> étape : importation du schéma de la base de données créée

• Saisissez la commande suivante :

# zcat /usr/share/zabbix-sql-scripts/mysql/server.sql.gz | mysql --default-character-set=utf8mb4 -uzabbix -p zabbix

Lorsque demandé, saisissez le mot de passe "password" et patientez pendant l'initialisation (cela peut prendre plusieurs minutes).

# <u>6ème étape</u> : désactivation de la fonction "log\_bin\_trust\_function\_creators" dans mariaDB

• Saisissez les commandes suivantes :

# mysql -u root

set global log\_bin\_trust\_function\_creators = 0;
quit

# <u>7<sup>ème</sup> étape</u> : configuration de la base de données pour le serveur Zabbix

• Saisissez la commande suivante :

# nano /etc/zabbix/zabbix\_server.conf

• Modifiez la rubrique « Option : DBPassword » en décommentant la ligne #DBPassword

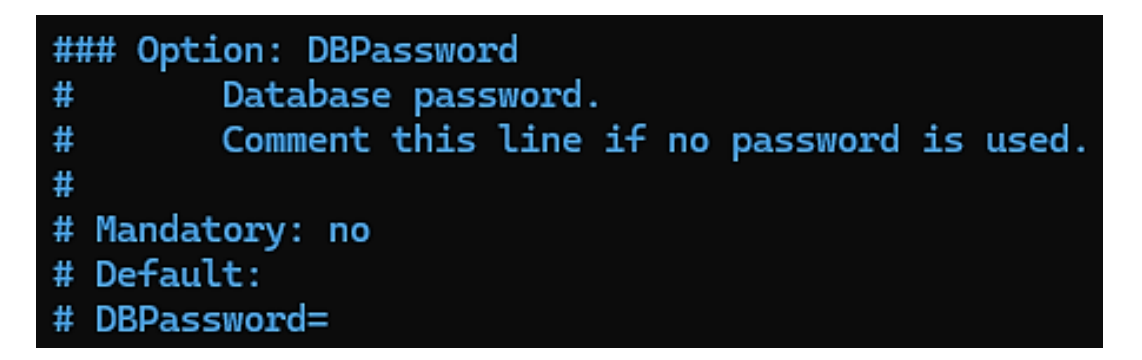

• Saisissez le mot de passe comme ci-dessous :

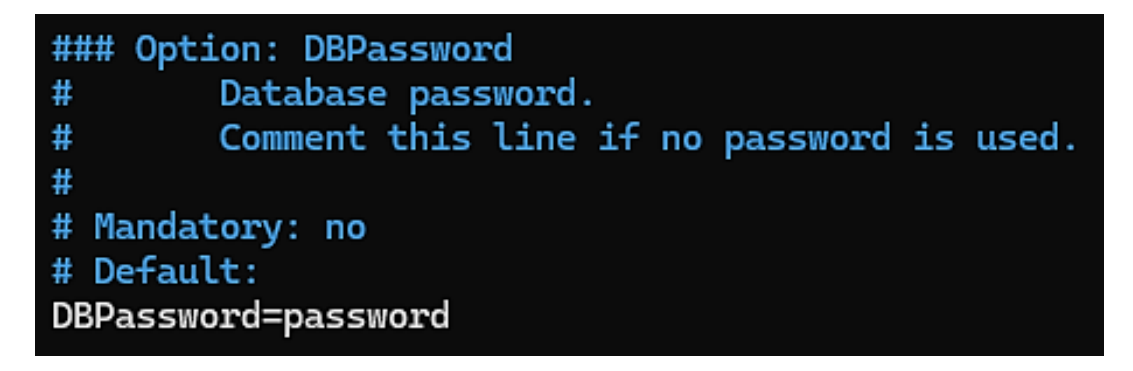

Quittez et enregistrez les modifications dans le fichier : CTRL + X --- O et « Entrée »

# <u>8<sup>ème</sup> étape : démarrage et activation des processus Zabbix</u>

• Saisissez les commandes suivantes :

# systemctl restart zabbix-server zabbix-agent apache2 systemctl enable zabbix-server zabbix-agent apache2

Votre serveur Zabbix est prêt. Il faut maintenant lancer un navigateur web afin d'accéder à l'interface web de gestion du serveur Zabbix :

• Dans un onglet du navigateur, saisissez l'adresse « Red » (votre WAN) suivie de /zabbix comme ceci :

# http://ip\_machineDebian/zabbix

Si vous n'accédez pas à l'interface web de Zabbix, assurez-vous de bien avoir le port « 80 » sur votre routeur IPFIRE et d'avoir créé une règle DNAT vers votre machine Debian Zabbix (voir tutoriels sur notre site ou notre chaîne en cas de problème). L'assistant de configuration de Zabbix se lance (en mode web) pour terminer l'installation ; cliquez le bouton « **Prochaine étape** » :

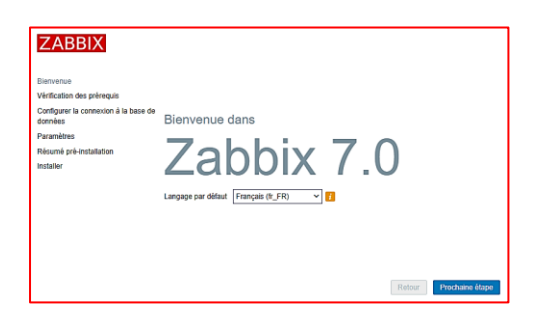

Si les étapes de l'installation se sont bien déroulées, Zabbix affiche la fenêtre suivante :

| ZABBIX                               | Vérification des prérequis          |                 |         |          |
|--------------------------------------|-------------------------------------|-----------------|---------|----------|
|                                      |                                     | Valeur actuelle | Requis  | î        |
| Bienvenue                            | Version de PHP                      | 8.2.20          | 8.0.0   | ок       |
| Configurer la connexion à la base de | Option PHP "memory_limit"           | 128M            | 128M    | ок       |
| données                              | Option PHP "post_max_size"          | 16M             | 16M     | ок       |
| Paramètres                           | Option PHP "upload_max_filesize"    | 2M              | 2M      | ок       |
| Resume pre-installation              | Option PHP "max_execution_time"     | 300             | 300     | ок       |
|                                      | Option PHP "max_input_time"         | 300             | 300     | ок       |
|                                      | support de bases de données par PHP | MySQL           |         | ок       |
|                                      | bcmath pour PHP                     | actif           |         | ок       |
|                                      | mbstring pour PHP                   | actif           |         | ок       |
|                                      | Option PHP "mbstring.func_overload" | inatif          | inatif  | ок       |
|                                      |                                     | Retour          | Prochai | ne étape |

• Cliquez le bouton bleu « Prochaine étape » et complétez la configuration de la connexion :

| ZABBIX                                          | Configurer la connexion à la base de données                                                  |                                                                                                    |  |  |  |  |  |
|-------------------------------------------------|-----------------------------------------------------------------------------------------------|----------------------------------------------------------------------------------------------------|--|--|--|--|--|
|                                                 | Veiullez créer la base de données manuellem<br>sur le bouton "Prochaine étape" quand c'est fa | ent et configurer les paramètres de connexion. Appuyez<br>ait.                                                              |  |  |  |  |  |
| Bienvenue                                       |                                                                                               |                                                                                                    |  |  |  |  |  |
| Vérification des prérequis                      | Type de base de données                                                                       | MySQL 🗸                                                                                                    |  |  |  |  |  |
| Configurer la connexion à la base de<br>données | Hôte base de données                                                                          | localhost                                                                                                    |  |  |  |  |  |
| Paramètres                                      | Port de la base de données                                                                    | 0 - utiliser le port par défaut                                                                                             |  |  |  |  |  |
| Résumé pré-installation                         | Nom de la base de données                                                                     | zabbix                                                                                                    |  |  |  |  |  |
| Installer                                       | Stocker les informations d'identification dans                                                | Texte brut Coffre HashiCorp Coffre CyberArk                                                                                 |  |  |  |  |  |
|                                                 | Utilisateur                                                                                   | zabbix                                                                                                    |  |  |  |  |  |
|                                                 | Mot de passe                                                                                  |                                                                                                    |  |  |  |  |  |
|                                                 | Chiffrement TLS de la base de données                                                         | La connexion ne sera pas chiffrée car elle utilise un<br>fichier socket (sous Unix) ou de la mémoire partagée<br>(Windows). |  |  |  |  |  |
|                                                 |                                                                                               | Retour Prochaine étape                                                                                                    |  |  |  |  |  |

• Complétez les paramètres et cliquez le bouton « Prochaine étape » :

| ZABBIX                                          | Paramètres                  |                          |
|-------------------------------------------------|-----------------------------|--------------------------|
|                                                 | Nom du serveur Zabbix       | ZABBIX                   |
| Bienvenue                                       | Fuseau horaire nar défaut   | (UTC+02:00) Europe/Paris |
| Vérification des prérequis                      | r doodd ffordiro par doldae |                          |
| Configurer la connexion à la base de<br>données | Thème par défaut            | Bleu 🗸                   |
| Paramètres                                      |                             |                          |
| Résumé pré-installation                         |                             |                          |
| Installer                                       |                             |                          |
|                                                 |                             |                          |
|                                                 |                             |                          |
|                                                 |                             |                          |
|                                                 |                             |                          |
|                                                 |                             |                          |
|                                                 |                             |                          |
|                                                 |                             | Retour Prochaine étape   |

• Testez vos paramètres en cliquant le bouton « Prochaine étape » :

| ZABBIX                                          | Résumé pré-installation                                                                                                    |                        |  |  |  |  |  |  |
|-------------------------------------------------|----------------------------------------------------------------------------------------------------|------------------------|--|--|--|--|--|--|
|                                                 | Veuillez vérifier les paramètres de configuration. Si tout est correct, appuyez sur le bouton "Prochaine<br>étape" ; sinon, le bouton "Retour" pour changer les paramètres. |                        |  |  |  |  |  |  |
| Bienvenue<br>Vérification des prérequis         | Type de base de données                                                                                                    | MySQL                  |  |  |  |  |  |  |
| Configurer la connexion à la base de<br>données | Serveur base de données<br>Port de la base de données                                                                                                    | défaut                 |  |  |  |  |  |  |
| Paramètres<br>Résumé pré-installation           | Nom de la base de données<br>Utilisateur base de données                                                                                                    | zabbix<br>zabbix       |  |  |  |  |  |  |
| Installer                                       | Mot de passe utilisateur de la base de données                                                                                                    | ******                 |  |  |  |  |  |  |
|                                                 | Chiffrement TLS de la base de données                                                                                                    | false                  |  |  |  |  |  |  |
|                                                 | Nom du serveur Zabbix                                                                                                    | ZABBIX                 |  |  |  |  |  |  |
|                                                 |                                                                                                    |                        |  |  |  |  |  |  |
|                                                 |                                                                                                    | Retour Prochaine étape |  |  |  |  |  |  |

Si tous les paramètres sont corrects, Zabbix affiche ceci ; cliquez le bouton « Terminer » :

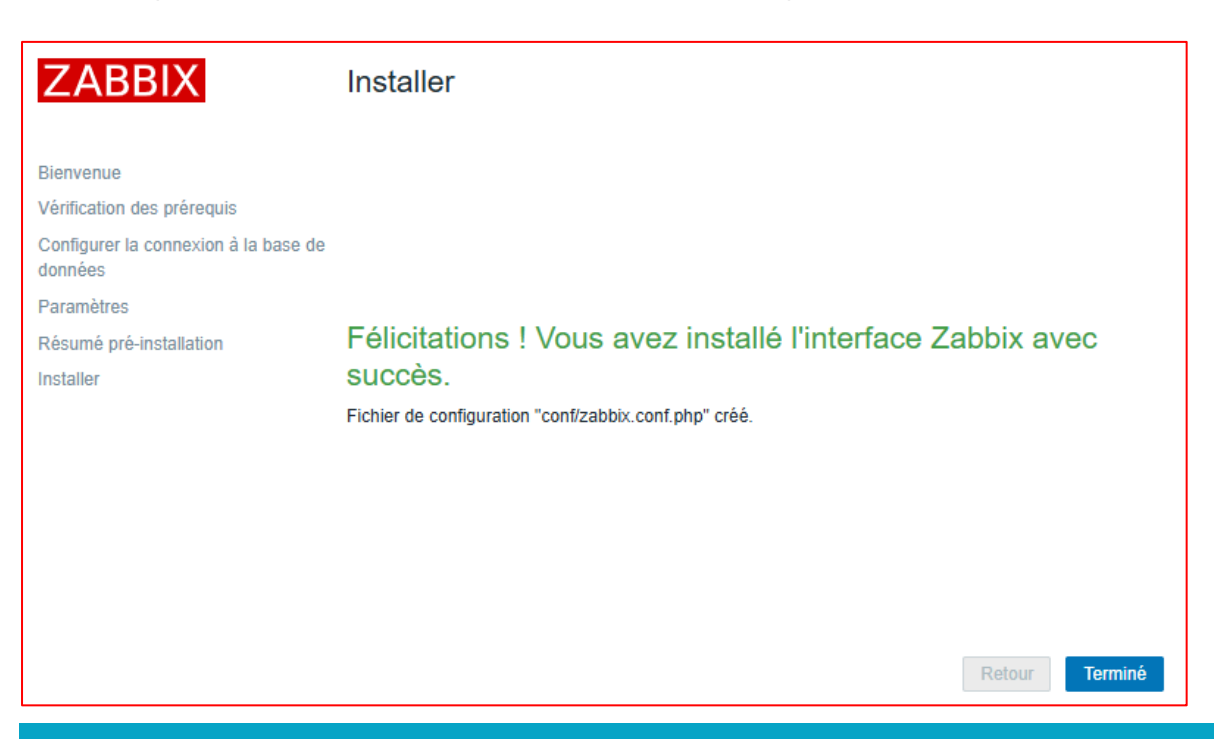

La fenêtre d'identification à l'interface de gestion de Zabbix s'affiche :

| ZABBIX                          |  |  |  |  |  |  |  |
|---------------------------------|--|--|--|--|--|--|--|
| Nom d'utilisateur               |  |  |  |  |  |  |  |
| Admin                           |  |  |  |  |  |  |  |
| Mot de passe                    |  |  |  |  |  |  |  |
| zabbix X                        |  |  |  |  |  |  |  |
| Me rappeler toutes les 30 jours |  |  |  |  |  |  |  |
| S'enregistrer                   |  |  |  |  |  |  |  |

- Saisissez le nom d'utilisateur par défaut : « Admin » (avec le <u>A en majuscule</u>)
- Saisissez le mot de passe par défaut « zabbix » (en minuscules)
- Cliquez le bouton « S'enregistrer »

Une fois identifié, le tableau de bord ZABBIX s'affiche :

| ZABBIX                |            | Global viev                             | N               |            |              |            |            |                   |   |            |                                         |                    |                          |        |                    | ? Editer le tableau de bord 📃 🚼               |
|-----------------------|------------|-----------------------------------------|-----------------|------------|--------------|------------|------------|-------------------|---|------------|-----------------------------------------|--------------------|--------------------------|--------|--------------------|-----------------------------------------------|
| ZABBIX                |            | Tous les tableaux de bord / Global view |                 |            |              |            |            |                   |   |            |                                         |                    |                          |        |                    |                                               |
| L                     | Q          | Top hosts by                            | CPU utilization |            |              |            |            |                   |   | Informa    | tion système                            |                    |                          |        |                    |                                               |
| Tableaux de l         | bord       | Host name                               | Utilization     | 11         | m avg 5m avg | 15m avg    | Processes  | 1 561             |   | Paramètr   | e                                       |                    |                          | Valeur | Détails            | i                                             |
| Surveillance          |            | Zabbix server                           |                 | 0.64 %     | 0.00 0.00    | 0.00       | 149        | Zabbix server     |   | Le serve   | ir Zabbix est en cours d'e              | exécution          |                          | Oui    | localhost10051     | 44.00                                         |
| 🚠 Services            |            |                                         |                 |            |              |            |            | Values per second | d | Version of | u serveur Zabbix                        |                    |                          | 7.0.0  |                    | 14:28                                         |
| Inventaire            |            |                                         |                 |            |              |            |            |                   |   | Version d  | u frontend Zabbix                       |                    |                          | 7.0.0  |                    |                                               |
|                       |            |                                         |                 |            |              |            |            |                   |   | Nombre     | l'hötes (activé/désactivé)              |                    |                          | 1      | 1/0                | Paris                                         |
| m Rappons             |            |                                         |                 |            |              |            |            |                   |   | Nombre     | le modeles<br>l'áláments (activás/dásar | ctivés/non sunnor  | tác)                     | 312    | 106 / 0 / 11       |                                               |
| Collecte de d         | ionnées ~  |                                         |                 |            |              |            |            |                   |   | Nombre     | le déclencheurs (activés/               | /désactivés [probl | ème/ok1) 68 68/010/681 * |        |                    |                                               |
| Alertes               |            | Disponibilité                           | de l'hôte       |            |              |            | Problem    | blems by severity |   |            |                                         | Carte géographique |                          |        |                    |                                               |
| 2 Utilisateurs        |            | ·                                       |                 |            |              |            |            |                   |   |            |                                         |                    |                          |        |                    |                                               |
| <i> Administratio</i> | n ∽        | 1<br>Disponible                         | Non             | 0<br>Mixte | 0<br>Inconnu | 1<br>Total | 0<br>Désas | 0<br>stre Haut    |   | 0<br>Moyen | 0<br>Avertissement                      | 0<br>Information   | 0<br>Non classé          | - T    |                    |                                               |
|                       |            |                                         | disponible      |            |              |            |            |                   |   |            |                                         |                    |                          |        | Dabas<br>emineklis |                                               |
|                       |            | Current problems                        |                 |            |              |            |            |                   |   |            | <b>o</b>                                |                    |                          | PI     |                    |                                               |
|                       |            | Те                                      | mps 🔻 Info      | Hôte       | Problème     | • Sévérité |            | Durée             |   | Actualiser | Actio                                   | ons                | Tags                     | 1000   | $<$ ) $\land$      |                                               |
|                       |            |                                         |                 |            |              |            |            |                   |   |            |                                         |                    |                          | EX.    |                    | i i                                           |
|                       |            |                                         |                 |            |              |            |            |                   |   |            |                                         |                    |                          |        |                    | Rīga                                          |
|                       |            |                                         |                 |            |              |            |            |                   |   |            |                                         |                    |                          |        |                    |                                               |
|                       |            |                                         |                 |            |              |            |            | Q                 |   |            |                                         |                    |                          |        |                    | A6                                            |
| G Support             |            |                                         |                 |            |              |            | Aucune     | donnée disponible |   |            |                                         |                    |                          | RE     | SZ FA              |                                               |
| Intégrations          |            |                                         |                 |            |              |            |            |                   |   |            |                                         |                    |                          |        | Marupe             |                                               |
| - Airla               |            |                                         |                 |            |              |            |            |                   |   |            |                                         |                    |                          | PI     | 32 A8              |                                               |
| 0 0 1                 |            |                                         |                 |            |              |            |            |                   |   |            |                                         |                    |                          | X      | ALL STIF           | Baloži Leaflet   © OpenStreetMap contributors |
| Paramètres util       | lisateur 🗸 |                                         |                 |            |              |            |            |                   |   |            |                                         |                    |                          |        |                    |                                               |
| () Déconnexion        |            |                                         |                 |            |              |            |            |                   |   |            |                                         |                    |                          |        |                    |                                               |

# 3 – AJOUTER UN HÔTE LINUX DANS ZABBIX 7.0 (LTS)

Dans cette partie **nous allons ajouter un nouvel hôte,** <u>de manière « manuelle »</u>, dans Zabbix. Pour cela, nous avons créé une nouvelle machine virtuelle Debian 12.5. Cette machine a été connectée au réseau « Green ».

Nous verrons plus loin qu'il est aussi possible d'ajouter un hôte de manière « automatisée » dans Zabbix mais il est important, pour une bonne compréhension, de maîtriser dans un premier temps l'ajout manuel d'un hôte dans Zabbix.

Un hôte dans Zabbix est une entité connectée au réseau (entité physique ou virtuelle) que vous souhaitez surveiller. La définition de ce qui peut être un « hôte » dans Zabbix est assez flexible. Il peut s'agir d'un serveur physique, d'un commutateur réseau, d'une machine virtuelle ou d'une application.

Dans l'interface web de Zabbix, on peut déjà surveiller le serveur Zabbix précédemment installé en faisant ceci :

• Cliquez « Collecte de données » et « Hôtes » ; le serveur Zabbix est affiché dans la liste :

| 4 | Collecte de données ^ |                  |              |                 |               |                  |     | Appliquer       | Réin  | itialiser                                   |        |               |                         |              |
|---|-----------------------|------------------|--------------|-----------------|---------------|------------------|-----|-----------------|-------|---------------------------------------------|--------|---------------|-------------------------|--------------|
|   | Groupes de modèles    | Nom 🔺            | Éléments     | Déclencheurs    | Graphiques    | Découverte       | Web | Interface       | Proxy | Modèles                                     | État   | Disponibilité | Chiffrement sur l'agent | Info Tags    |
|   | Groupes d'hôtes       | Zabbix server    | Éléments 135 | Déclencheurs 73 | Graphiques 25 | Découverte 5     | Web | 127.0.0.1:10050 |       | Linux by Zabbix agent, Zabbix server health | Activé | ZBX           | Aucun                   |              |
|   | Modèles               |                  |              |                 |               |                  |     |                 |       |                                             |        |               | Affichage de 1 s        | ur 1 trouvés |
|   | Hôtes                 | 0 sélectionné Ad | ctiver Désa  | ctiver Exporter | ✓ Modifie     | ation collective | S   | upprimer        |       |                                             |        |               |                         |              |

La colonne « **Disponibilité** » contient des indicateurs de disponibilité de chaque hôte pour comprendre leur disponibilité :

- I zest le statut d'hôte n'a pas été établi ; aucune vérification métrique n'a encore eu lieu
- ZBX l'hôte est disponible, une vérification des métriques a réussi

• ZBX - L'hôte n'est pas disponible, une vérification de métrique a échoué (déplacez le curseur de votre souris sur l'icône pour voir le message d'erreur). Il peut y avoir une erreur de communication qui peut être causée par des informations d'identification d'interface incorrectes. Vérifiez que le serveur Zabbix est en cours d'exécution et essayez également d'actualiser la page.

Pour que la machine Debian « hôte » puisse communiquer avec Zabbix, nous allons devoir installer un « <u>agent</u> » sur cette dernière.

A – Etapes de configuration de l'agent

La plateforme de téléchargement de Zabbix nous donne le lien de téléchargement suivant :

| VERSION DE ZABBIX | OS DISTRIBUTION | VERSION DU SYSTÈME<br>D'EXPLOITATION | ZABBIX COMPONENT  | BASE DE DONNÉES | SERVEUR WEB | (19) |
|-------------------|-----------------|--------------------------------------|-------------------|-----------------|-------------|------|
| 7.0 LTS           | Alma Linux      | 12 (D laure mar)                     | Server, Frontend, |                 |             |      |
| 6.4               | CentOS          | I2 (Bookworm)                        | Agent             |                 |             |      |
| 6.0 LTS           | Debian          | 11 (Bullseye)                        | Proxy             |                 |             |      |
| 5.0 LTS           | Debian (arm64)  | 10 (Buster)                          | Agent             |                 |             |      |

<u>1<sup>ère</sup> étape</sub> : installer le référentiel Zabbix sur la machine hôte</u>

Connectez-vous en SSH à votre machine hôte (plus simple pour exécuter les commandes sinon il faudra les saisir avec l'utilisateur « root » ou un utilisateur disposant des droits « sudo ») et saisissez les commandes suivantes :

wget https://repo.zabbix.com/zabbix/7.0/debian/pool/main/z/zabbix-release/zabbix-release\_7.0-1+debian12\_all.deb

dpkg-izabbix-release\_7.0-1+debian12\_all.deb

apt update -y

2ème étape : installer l'agent Zabbix sur la machine hôte

apt install zabbix-agent -y

# systemctl restart zabbix-agent systemctl enable zabbix-agent

L'agent est maintenant installé sur la machine hôte. Bien que Zabbix supporte le cryptage par certificat, la mise en place d'une autorité de certification dépasse le cadre de ce tutoriel. Vous pouvez utiliser des <u>clés pré-</u><u>partagées (PSK)</u> pour sécuriser la connexion entre le serveur et l'agent.

L'agent Zabbix peut collecter des métriques en <u>mode actif ou passif</u> (simultanément). Un contrôle passif est une simple demande de données. Le serveur Zabbix demande certaines données (par exemple, la charge du processeur) et l'agent Zabbix renvoie le résultat au serveur.

Les contrôles actifs nécessitent un traitement plus complexe. L'agent doit d'abord extraire du ou des serveurs une liste d'éléments à traiter indépendamment, puis renvoyer les données en bloc.

Les modèles de surveillance fournis par Zabbix offrent généralement deux alternatives : un modèle pour l'agent Zabbix et un modèle pour l'agent Zabbix actif.

Avec la première option, l'agent collectera des métriques en mode passif. Ces modèles fourniront des résultats de surveillance identiques mais en utilisant des protocoles de communication différents.

# <u>4<sup>ème</sup> étape</sub> : vérification du hostname de la machine hôte (Debian dans ce tutoriel)</u>

Avant de configurer l'ajout de l'hôte dans Zabbix, il convient de vérifier le nom d'hôte de la machine que nous voulons surveiller (nous en aurons besoin plus loin).

Ici, nous avons créé une nouvelle machine Debian que nous allons ajouter en tant qu'hôte dans Zabbix.

La vérification du nom d'hôte se fait à l'aide de la commande suivante sur la machine Debian :

# hostname –f

Dans notre cas, nous obtenons ceci :

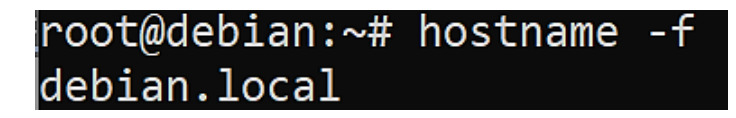

# 5<sup>ème</sup> étape : modification du fichier de configuration de l'agent Zabbix

Sur la machine hôte, effectuez les manipulations suivantes :

# nano /etc/zabbix/zabbix\_agentd.conf

Vous allez devoir modifiez différents éléments dans le fichier de configuration de l'agent Zabbix (voir pages suivantes).

• Indiquez, sur la ligne « Server= », l'adresse IP du serveur Zabbix :

| Option: Server                                                                           |  |  |  |  |  |  |  |
|------------------------------------------------------------------------------------------|--|--|--|--|--|--|--|
| List of comma delimited IP addresses, optionally in CIDR notation, or DNS names of Zabbi |  |  |  |  |  |  |  |
| Incoming connections will be accepted only from the hosts listed here.                   |  |  |  |  |  |  |  |
| If IPv6 support is enabled then '127.0.0.1', '::127.0.0.1', '::ffff:127.0.0.1' are treat |  |  |  |  |  |  |  |
| and '::/0' will allow any IPv4 or IPv6 address.                                          |  |  |  |  |  |  |  |
| '0.0.0.0/0' can be used to allow any IPv4 address.                                       |  |  |  |  |  |  |  |
| Example: Server=127.0.0.1,192.168.1.0/24,::1,2001:db8::/32,zabbix.example.com            |  |  |  |  |  |  |  |
|                                                                                          |  |  |  |  |  |  |  |
| # Mandatory: yes, if StartAgents is not explicitly set to 0                              |  |  |  |  |  |  |  |
| Fault:                                                                                   |  |  |  |  |  |  |  |
| erver=192.168.168.19                                                                     |  |  |  |  |  |  |  |
|                                                                                          |  |  |  |  |  |  |  |

# **OPTION : ServerActive**

• Indiquez, sur la ligne « ServerActive= », l'adresse IP de votre serveur Zabbix :

| ### Option: ServerActive                                                          |
|-----------------------------------------------------------------------------------|
| # Zabbix server/proxy address or cluster configuration to get active checks from. |
| # Server/proxy address is IP address or DNS name and optional port separated by c |
| # Cluster configuration is one or more server addresses separated by semicolon.   |
| # Multiple Zabbix servers/clusters and Zabbix proxies can be specified, separated |
| # More than one Zabbix proxy should not be specified from each Zabbix server/clus |
| # If Zabbix proxy is specified then Zabbix server/cluster for that proxy should r |
| # Multiple comma-delimited addresses can be provided to use several independent Z |
| # If port is not specified, default port is used.                                 |
| # IPv6 addresses must be enclosed in square brackets if port for that host is spe |
| # If port is not specified, square brackets for IPv6 addresses are optional.      |
| # If this parameter is not specified, active checks are disabled.                 |
| # Example for Zabbix proxy:                                                       |
| # ServerActive=127.0.0.1:10051                                                    |
| # Example for multiple servers:                                                   |
| # ServerActive=127.0.0.1:20051,zabbix.domain,[::1]:30051,::1,[12fc::1]            |
| # Example for high availability:                                                  |
| # ServerActive=zabbix.cluster.node1;zabbix.cluster.node2:20051;zabbix.clu         |
| # Example for high availability with two clusters and one server:                 |
| # ServerActive=zabbix.cluster.node1;zabbix.cluster.node2:20051,zabbix.clu         |
|                                                                                   |
| # Mandatory: no                                                                   |
| # Detault:                                                                        |
| ServerActive=192.168.168.19                                                       |

# **OPTION : Hostname**

• Indiquez, sur la ligne « Hostname= », le nom d'hôte de la machine à surveiller

| ## | # Option: Hostname                                                               |  |  |  |  |  |  |  |
|----|----------------------------------------------------------------------------------|--|--|--|--|--|--|--|
| #  | List of comma delimited unique, case sensitive hostnames.                        |  |  |  |  |  |  |  |
| #  | Required for active checks and must match hostnames as configured on the server. |  |  |  |  |  |  |  |
| #  | Value is acquired from HostnameItem if undefined.                                |  |  |  |  |  |  |  |
| #  |                                                                                  |  |  |  |  |  |  |  |
| #  | Mandatory: no                                                                    |  |  |  |  |  |  |  |
| #  | Default:                                                                         |  |  |  |  |  |  |  |
| #  | Hostname=                                                                        |  |  |  |  |  |  |  |
|    |                                                                                  |  |  |  |  |  |  |  |
| Ho | Hostname=debian.local                                                            |  |  |  |  |  |  |  |

- Quittez et sauvegardez les modifications (CTRL + X O et pressez la touche « Entrée »)
- Relancez l'agent Zabbix avec la commande suivante :

# systemctl restart zabbix-agent

# 6ème étape : ajout manuel d'un nouvel hôte sur le serveur Zabbix et configuration en mode « actif »

L'installation d'un agent sur une machine que vous souhaitez surveiller ne représente que la moitié du processus. Chaque hôte que vous souhaitez surveiller doit être enregistré sur le serveur Zabbix, ce que vous pouvez faire via l'interface web.

Connectez-vous à l'interface web de votre serveur Zabbix et effectuez les manipulations suivantes :

• Cliquez sur « Collecte des données » - « Hôtes » et « Créer un hôte » (complétez les champs) :

# Indication du nom de l'hôte :

• Saisissez le nom d'hôte de la machine à surveiller (le « hostname » vu précédemment) :

| Hôte            |      |         |              |            |             |                         |  |
|-----------------|------|---------|--------------|------------|-------------|-------------------------|--|
| Hôte            | IPMI | Tags    | Macros       | Inventaire | Chiffrement | Table de correspondance |  |
| * Nom de l'hôte |      |         | debian.local |            |             |                         |  |
| Nom visible     |      | sible [ | debian.local |            |             |                         |  |

# Choix du modèle à utiliser :

• Cliquez le bouton « Sélectionner » à droite de la rubrique « Modèles » :

| Modèles taper ici pour rechercher | Sélectionner |
|-----------------------------------|--------------|
|-----------------------------------|--------------|

• Dans la rubrique « Groupe de modèles », cliquez le bouton « Sélectionner » à droite :

| Groupe de modèles | taper ici pour rechercher | Sélectionner |
|-------------------|---------------------------|--------------|
|                   |                           |              |

• Cliquez « Templates » :

| Nom       |  |
|-----------|--|
| Templates |  |

• Dans la liste des templates, sélectionnez « Linux by Zabbix agent active » et cliquez « Sélectionner » :

| Linux by Zabbix agent active |                      |
|------------------------------|----------------------|
| macOS by Zabbix agent        |                      |
|                              | Sélectionner Annuler |

# Choix du groupe d'hôtes :

• Dans la rubrique « Groupes d'hôtes », cliquez le bouton « Sélectionner » :

| * Groupes d'hôtes | taper ici pour rechercher | Sélectionner |  |
|-------------------|---------------------------|--------------|--|
|                   |                           |              |  |

• Choisissez un groupe (par exemple, ici, « Linux servers ») et cliquez « Sélectionner » :

| ✓ Linux servers  |              |         |
|------------------|--------------|---------|
| Virtual machines |              |         |
| Zabbix servers   |              |         |
|                  | Sélectionner | Annuler |

# Choix de l'interface :

• Cliquez le lien « Ajouter » et sélectionnez « Agent » :

| Interfaces  | Aucune interface n'est définie. |  |  |  |  |  |
|-------------|---------------------------------|--|--|--|--|--|
|             | Ajouter                         |  |  |  |  |  |
| Description | Agent                           |  |  |  |  |  |

• Saisissez l'adresse IP de l'agent (le nom DNS n'est pas obligatoire) ; dans notre cas, nous avons ceci :

| Interfaces | Type adresse IP |                | Nom DNS      | Conne | xion à | Port  | Défaut    |
|------------|-----------------|----------------|--------------|-------|--------|-------|-----------|
|            | Agent           | 192.168.168.20 | debian.local | IP    | DNS    | 10050 | Supprimer |

On configure l'adressage IP de l'agent. Bien que ce ne soit pas un champ obligatoire techniquement, une interface hôte est nécessaire pour collecter certaines métriques. La configuration du nouvel hôte peut ressembler à celle-ci par exemple :

| Hôte              |                               |                                           |              |       |           | ? : |
|-------------------|-------------------------------|-------------------------------------------|--------------|-------|-----------|-----|
| Hôte IPMI Tag     | Macros Inventaire Chiffrement | Table de correspondance                   |              |       |           |     |
| * Nom de l'hôte   | lebian.local                  |                                           |              |       |           |     |
| Nom visible       | lebian.local                  |                                           |              |       |           |     |
| Modèles           | om                            | Action                                    |              |       |           |     |
|                   | nux by Zabbix agent active    | Supprimer lien Supprimer lien et nettoyer |              |       |           |     |
|                   | aper ici pour rechercher      |                                           | Sélectionner |       |           |     |
| * Groupes d'hôtes | inux servers 🗙                |                                           | Sélectionner |       |           |     |
|                   | aper ici pour rechercher      |                                           |              |       |           |     |
| Interfaces        | Type adresse IP               | Nom DNS                                   | Connexion à  | Port  | Défaut    |     |
|                   | Agent 192.168.168.20          | debian.local                              | IP DNS       | 10050 | Supprimer |     |
|                   | outer                         |                                           |              |       |           |     |
| Description       |                               |                                           |              |       |           |     |
|                   |                               |                                           |              |       |           |     |
|                   |                               |                                           |              |       |           |     |
|                   |                               |                                           |              |       |           |     |
| Surveillé par     | Serveur Proxy Groupe de proxy |                                           |              |       |           |     |
| Activé            |                               |                                           |              |       |           |     |

Assurez-vous que la case « Activé » est bien cochée et cliquez sur « Ajouter » si les paramètres saisis sont corrects.

Votre nouvel hôte devrait être visible dans la liste des hôtes avec le mode de disponibilité « ZBX » en vert. <u>Patientez</u> <u>quelques instants si le statut n'est pas passé au vert</u> et <u>actualisez l'affichage si nécessaire</u> :

| Nom ▲         | Éléments     | Déclencheurs    | Graphiques    | Découverte   | Web | Interface            | Proxy | Modèles                                     | État   | Disponibilité | Chiffrement sur l'agent | Info Tags |
|---------------|--------------|-----------------|---------------|--------------|-----|----------------------|-------|---------------------------------------------|--------|---------------|-------------------------|-----------|
| debian.local  | Éléments 69  | Déclencheurs 27 | Graphiques 14 | Découverte 3 | Web | 192.168.168.20:10050 |       | Linux by Zabbix agent active                | Activé | ZBX           | Aucun                   |           |
| Zabbix server | Éléments 135 | Déclencheurs 73 | Graphiques 25 | Découverte 5 | Web | 127.0.0.1:10050      |       | Linux by Zabbix agent, Zabbix server health | Activé | ZBX           | Aucun                   |           |

Si le statut « **Disponibilité** » ne passe pas à l'état « **ZBX** » vert, vous avez certainement une erreur au niveau de l'adresse IP de votre machine hôte ou une erreur de hostname (voir fichier de configuration de l'agent Zabbix sur la machine hôte).

### B – COLLECTE DES METRIQUES DE L'HÔTE

Depuis l'interface web de Zabbix, effectuez les manipulations suivantes :

- Cliquez le menu « Surveillance » et « Hôtes » ; la liste des hôtes actifs s'affiche
- Cliquez, pour l'hôte correspondant à votre nouvelle machine, le lien « Dernières données » :

| Nom 🛦         | Interface            | Disponibilité | Tags                                        | État   | Dernières données     | Problèmes | Graphiques    | Tableaux de bord   | Web |
|---------------|----------------------|---------------|---------------------------------------------|--------|-----------------------|-----------|---------------|--------------------|-----|
| debian.local  | 192.168.168.20:10050 | ZBX           | class: os target: linux                     | Activé | Dernières données 69  | Problems  | Graphiques 14 | Tableaux de bord 3 | Web |
| Zabbix server | 127.0.0.1:10050      | ZBX           | class: os class: software target: linux ••• | Activé | Dernières données 135 | Problems  | Graphiques 25 | Tableaux de bord 5 | Web |

Une multitude d'informations s'affichent et renseignent sur l'état de l'hôte interrogé :

| Hôte         | Nom 🔺                       | Dernière vérification | Demière valeur      | Changer     | Tags                                                 | Info       |
|--------------|-----------------------------|-----------------------|---------------------|-------------|------------------------------------------------------|------------|
| debian.local | Active agent availability   | 0                     | available (1)       |             | component: health component: network                 | Graphique  |
| debian.local | Available memory            | 34s                   | 1.7 GB              |             | component: memory                                    | Graphique  |
| debian.local | Available memory in % 📔     | 33s                   | 88.6039 %           |             | component: memory                                    | Graphique  |
| debian.local | Checksum of /etc/passwd     | 17m 36s               | 32fc76c821a0dd7     |             | component: security                                  | Historique |
| debian.local | Context switches per second | 58s                   | 60.1438             | +1.2857     | component: cpu                                       | Graphique  |
| debian.local | CPU guest nice time         | 55s                   | 0 %                 |             | component: cpu                                       | Graphique  |
| debian.local | CPU guest time 👔            | 57s                   | 0 %                 |             | component: cpu                                       | Graphique  |
| debian.local | CPU idle time               | 55s                   | 99.4565 %           | -0.1269 %   | component: cpu                                       | Graphique  |
| debian.local | CPU interrupt time          | 54s                   | 0 %                 |             | componentilicpu                                      | Graphique  |
| debian.local | CPU iowait time             | 53s                   | 0.05094 %           | +0.01693 %  | component: cpu                                       | Graphique  |
| debian.local | CPU nice time               | 52s                   | 0 %                 |             | componentilicpu                                      | Graphique  |
| debian.local | CPU softing time            | 51s                   | 0.3227 %            | +0.05917 %  | component: cpu                                       | Graphique  |
| debian.local | CPU steal time 🔎            | 50s                   | 0 %                 |             | componenti cpu                                       | Graphique  |
| debian.local | CPU system time 2           | 49s                   | 0.1613 %            | +0.06776 %  | component: cpu                                       | Graphique  |
| debian.local | CPU user time               | 48s                   | 0.01697 %           | -0.000035 % | componentilicpu                                      | Graphique  |
| debian.local | CPU utilization             | 55s                   | 0.5435 %            | +0.1269 %   | component: cpu                                       | Graphique  |
| debian.local | Free swap space             | 42s                   | 975 MB              |             | component: memory component: storage                 | Graphique  |
| debian.local | Free swap space in % 😰      | 41s                   | 100 %               |             | component: memory component: storage                 | Graphique  |
| debian.local | FS []: Get data 👔           | 35s                   | {"fsname":"/","opti |             | component: raw component: storage filesystem: / ···· | Historique |
| debian.local | FS [/]: Inodes: Free, in %  | 35s                   | 96.8064 %           |             | component: storage [filesystem /] [fstype: ext4]     | Graphique  |

• Cliquez, pour l'hôte correspondant à votre nouvelle machine, le lien « Graphiques » :

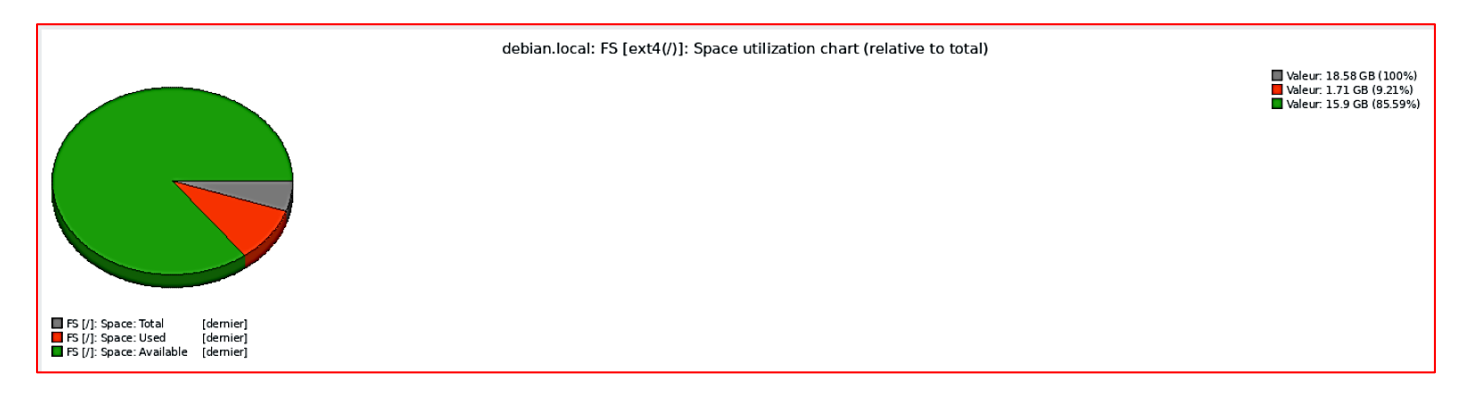

Les possibilités sont très nombreuses ! Vous possédez un outil de monitoring très performant !

Ici nous avons stoppé le serveur Zabbix et l'hôte Debian. Au redémarrage du serveur Zabbix, 2 problèmes s'affichent dans le tableau de bord de Zabbix :

| Current problems |      |               |                                                 |        |            |         |                                           |  |  |
|------------------|------|---------------|-------------------------------------------------|--------|------------|---------|-------------------------------------------|--|--|
| Temps 🔻          | Info | Hôte          | Problème • Sévérité                             | Durée  | Actualiser | Actions | Tags                                      |  |  |
| 18:20:18         |      | debian-hote   | debian-hote has been restarted (uptime < 10m)   | 3m 4s  | Actualiser |         | class: os component: system scope: notice |  |  |
| 18:19:30         |      | Zabbix server | Zabbix server has been restarted (uptime < 10m) | 3m 52s | Actualiser |         | class: os component: system scope: notice |  |  |

Les problèmes sont classés par sévérité avec des couleurs liées au niveau du problème rencontré :

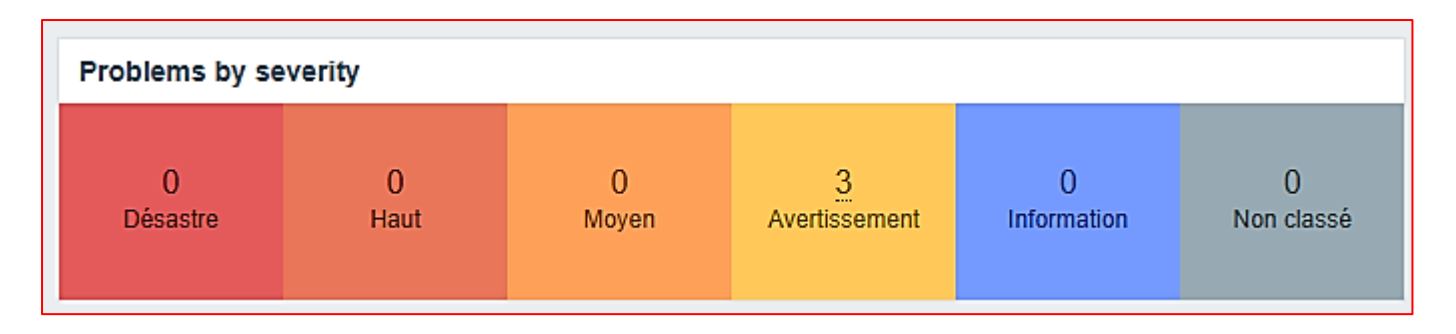

# 4 – AJOUTER UN HÔTE WINDOWS DANS ZABBIX 7.0 (LTS)

Dans cette partie nous allons ajouter un nouvel hôte dans Zabbix. Pour cela, nous avons créé une nouvelle machine virtuelle Windows 11 qui est connectée, elle aussi, au réseau « Green » de notre infrastructure.

On démarre la machine Windows et on télécharge l'agent Zabbix pour Windows ici : <u>Download Zabbix agents</u> et on sélectionne la bonne plateforme (dans notre cas, package MSI pour Zabbix 7.0 LTS et architecture 64 bits) :

| Download pre-compiled Zabbix agent binaries          |                 |            |          |                |               |           |   |  |
|------------------------------------------------------|-----------------|------------|----------|----------------|---------------|-----------|---|--|
| For Agent DEBs and RPMs please visit Zabbix packages |                 |            |          |                |               |           |   |  |
| Show legacy downloads                                |                 |            |          |                |               |           |   |  |
|                                                      | OS DISTRIBUTION | OS VERSION | HARDWARE | ZABBIX VERSION | ENCRYPTION    | PACKAGING |   |  |
|                                                      | Windows         | Any        | amd64    | 7.0 LTS        | OpenSSL       | MSI       |   |  |
|                                                      | Linux           |            | i386     | 6.4            | No encryption | Archive   | _ |  |

• Cliquez le bouton vert « **Download** » pour télécharger l'agent Zabbix pour Windows :

| Za | bbix Releas                                                                                                   | se: 7.0.0 •                                                              |        |  |  |  |  |  |
|----|----------------------------------------------------------------------------------------------------|--------------------------------------------------------------------------|--------|--|--|--|--|--|
|    | Zabbix                                                                                                    | agent v7.0.0                                                             | Read m |  |  |  |  |  |
|    | Packaging:                                                                                                    | MSI                                                                      |        |  |  |  |  |  |
|    | Encryption:                                                                                                   | OpenSSL                                                                  |        |  |  |  |  |  |
|    | Linkage:                                                                                                    | Dynamic                                                                  |        |  |  |  |  |  |
|    | Checksum:                                                                                                    | sha256: 1260c36454ec00bbe5bc723c75f934dc8cfb520785e5643387b9504f78cfc284 |        |  |  |  |  |  |
|    |                                                                                                    | shal: 0b3a37ca226d42f0ec0e10af0b7e7abe2ac6317a                           |        |  |  |  |  |  |
|    |                                                                                                    | md5: 8fdaaaebde14fac88c0dc408cc1f4571                                    |        |  |  |  |  |  |
|    | DOWNLOAD https://cdn.zabbix.com/zabbix/binaries/stable/7.0/7.0.0/zabbix_agent-7.0.0-windows-amd64-openssl.msi |                                                                          |        |  |  |  |  |  |

# Note :

Avant de lancer l'installation de l'agent, il convient d'identifier le nom d'hôte de notre machine. Ici nous possédons une machine virtuelle Windows 11 nommé « win11 ». Pour vérifier le "hostname" de votre machine Windows 11, procédez ainsi :

- Faites un clic droit sur le bureau Windows 11 et cliquez « Personnaliser »
- Dans le volet de gauche, cliquez « Système » ; le nom de votre machine s'affiche :

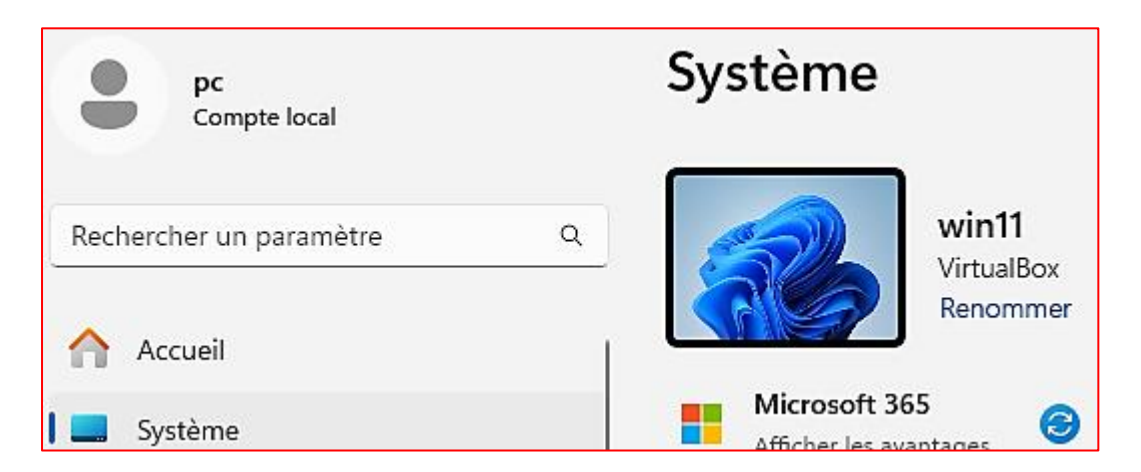

Si votre machine porte un nom de type "DESKTOP-xxxxxx", cliquez le lien « **Renommer** » et définissez un nom permettant de bien identifier votre machine ; un redémarrage de cette dernière sera nécessaire pour valider le changement de nom.

Nous pouvons maintenant **installer l'agent téléchargé en double-cliquant le fichier téléchargé** ; un assistant d'installation se lance :

• Cliquez le bouton « Next » :

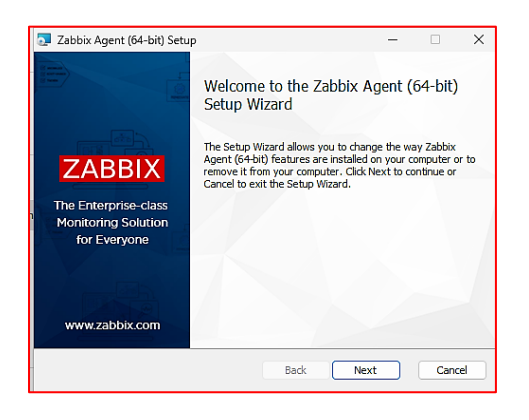

• Acceptez les termes du contrat de licence et cliquez le bouton « Next » :

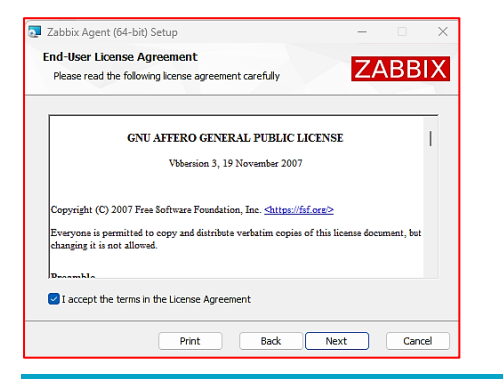

• Laissez les options d'installation de l'agent par défaut et cliquez le bouton « Next » :

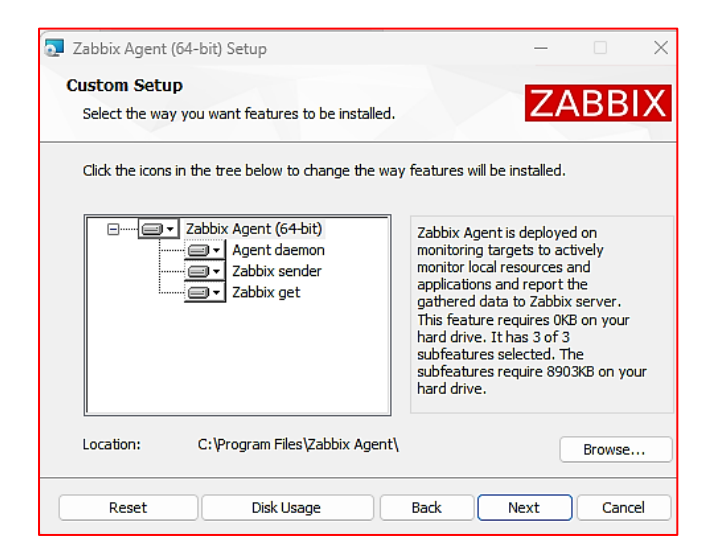

• Complétez la fenêtre avec les paramètres correspondant à votre infra et cliquez le bouton « Next » :

| 🛃 Zabbix Agent (64-bit) v7.0.0 Setup 🛛 🗙                                                                                     |                                                                      |  |  |  |  |  |  |
|----------------------------------------------------------------------------------------------------|----------------------------------------------------------------------|--|--|--|--|--|--|
| Zabbix Agent service configuration       ZABBIX         Please enter the information for configure Zabbix Agent       ZABBIX |                                                                      |  |  |  |  |  |  |
| Host name:<br>Zabbix server IP/DNS:<br>Agent listen port:                                                                    | win11 192.168.168.19                                                 |  |  |  |  |  |  |
| Server or Proxy for<br>active checks:                                                                                        | 192.168.168.19       Enable PSK       Add agent location to the PATH |  |  |  |  |  |  |
|                                                                                                    | Back Next Cancel                                                     |  |  |  |  |  |  |

• Cliquez le bouton « Install » pour lancer la procédure d'installation de l'agent :

| 🔁 Zabbix Agent (64-bit) Setup                                                                                                   | _         |      | ×  |
|----------------------------------------------------------------------------------------------------|-----------|------|----|
| Ready to install Zabbix Agent (64-bit)                                                                                          | ZA        | ABB  | X  |
| Click Install to begin the installation. Click Back to review or change installation settings. Click Cancel to exit the wizard. | any of yo | ur   |    |
| Back                                                                                                    | 1         | Cano | el |

• Autorisez l'installation de l'agent en cliquant le bouton « Oui » :

| Contrôle de compte d'utilisateur X                                                      |
|-----------------------------------------------------------------------------------------|
| Voulez-vous autoriser cette application à apporter des modifications à votre appareil ? |
| Zabbix Agent MSI package (64)-bit                                                       |
| Éditeur vérifié : Zabbix SIA<br>Origine du fichier : Disque dur sur cet ordinateur      |
| Afficher plus de détail                                                                 |
| Oui                                                                                     |

• Cliquez le bouton « Finish » une fois l'agent installé :

| 🔁 Zabbix Agent (64-bit) Setup                               |                                                                                 | —                       |              | Х  |
|-------------------------------------------------------------|---------------------------------------------------------------------------------|-------------------------|--------------|----|
| ZABBIX                                                      | Completed the Zabbix A<br>Setup Wizard<br>Click the Finish button to exit the S | Agent (6<br>etup Wizard | 4-bit)<br>ı. |    |
| The Enterprise-class<br>Monitoring Solution<br>for Everyone |                                                                                 |                         |              |    |
| www.zabbix.com                                              |                                                                                 | /                       |              |    |
|                                                             | Back                                                                            | nish                    | Cano         | el |

Maintenant que l'agent est installé sur la machine Windows, nous allons créer l'hôte sur le serveur Zabbix. Pour cela :

- Connectez-vous à l'interface web de votre serveur Zabbix
- Cliquez, dans le volet de gauche, sur « Collecte de données » et « Hôtes »
- Cliquez, en haut à droite de la fenêtre, sur « Créer un hôte » et complétez la fenêtre :

Saisie du nom d'hôte de la machine Windows à enregistrer dans Zabbix :

| Hôte            |         |         |        |            |             |                         |  |
|-----------------|---------|---------|--------|------------|-------------|-------------------------|--|
| Hôte            | IPMI    | Tags    | Macros | Inventaire | Chiffrement | Table de correspondance |  |
| * Nom de l'hôte |         | nôte 🕺  | /in11  |            |             |                         |  |
|                 | Nom vis | sible v | vin11  |            |             |                         |  |

Saisie du modèle à appliquer :

# • Sélectionnez le modèle « Windows by Zabbix agent active » :

| Modèles | Nom                            | Action                                    |              |
|---------|--------------------------------|-------------------------------------------|--------------|
|         | Windows by Zabbix agent active | Supprimer lien Supprimer lien et nettoyer |              |
|         | taper ici pour rechercher      |                                           | Sélectionner |

Saisie du groupe d'hôtes à appliquer :

• Sélectionnez un groupe d'hôtes (« Virtual machines » par exemple) :

| * Groupes d'hôtes | Virtual machines ×        | Sélectionner |
|-------------------|---------------------------|--------------|
|                   | taper ici pour rechercher |              |

Saisie de l'adresse IP de la nouvelle machine à intégrer :

• Saisissez l'adresse IP de votre nouvel hôte :

| Interfaces Type | adresse IP     | esse IP Nom DNS Conne |        | Port  | Défaut    |
|-----------------|----------------|-----------------------|--------|-------|-----------|
| Agent           | 192.168.168.21 |                       | IP DNS | 10050 | Supprimer |
| Ajouter         |                |                       |        |       |           |

Lorsque tous les paramètres sont saisis, validez vos choix : la nouvelle machine hôte apparaît dans la liste des hôtes. **Patientez quelques minutes** afin que le statut de disponibilité passe à « **ZBX** » sur fond vert comme cidessous :

| □ Nom ▲       | Éléments     | Déclencheurs    | Graphiques    | Découverte   | Web | Interface            | Proxy | Modèles                                     | État   | Disponibilité | Chiffrement sur l'agent |
|---------------|--------------|-----------------|---------------|--------------|-----|----------------------|-------|---------------------------------------------|--------|---------------|-------------------------|
| debian.local  | Éléments 69  | Déclencheurs 27 | Graphiques 14 | Découverte 3 | Web | 192.168.168.20:10050 |       | Linux by Zabbix agent active                | Activé | ZBX           | Aucun                   |
| win11         | Éléments 34  | Déclencheurs 14 | Graphiques 5  | Découverte 4 | Web | 192.168.168.21:10050 |       | Windows by Zabbix agent active              | Activé | ZBX           | Aucun                   |
| Zabbix server | Éléments 135 | Déclencheurs 73 | Graphiques 25 | Découverte 5 | Web | 127.0.0.1:10050      |       | Linux by Zabbix agent, Zabbix server health | Activé | ZBX           | Aucun                   |

Comme pour une machine Linux, vous pouvez maintenant suivre les métriques de vos machines Windows ! Pour cela, cliquez les liens bleus ou cliquer, dans le volet de gauche, sur « **Surveillance** » – « **Hôtes** » – « **Dernières données** ». Nous pouvons obtenir différents types de rapports/graphiques/métriques comme :

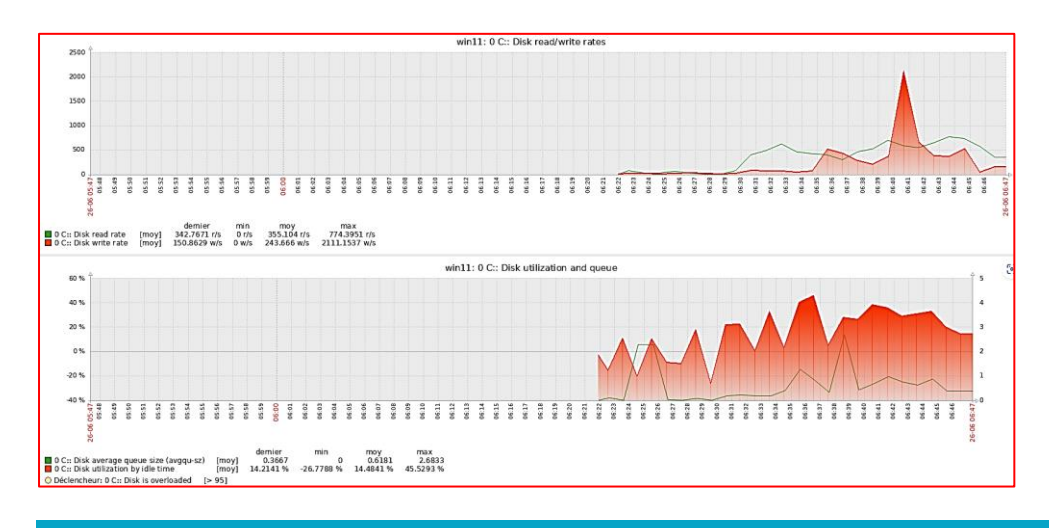

Avec Zabbix, il est possible d'effectuer une remontée automatisée des hôtes connectés au réseau <u>en utilisant</u> <u>la méthode des « actions » dans Zabbix</u>. Pour réaliser cette étape, **nous avons créé une nouvelle machine Windows** qui n'a pas été encore importée dans Zabbix.

Une fois la machine créée et connectée au réseau « Green » de notre infrastructure, nous installons l'agent Zabbix (voir étapes précédentes). Nous allons, maintenant, effectuer la remontée automatisée de la nouvelle machine dans Zabbix. Cette nouvelle machine porte le nom « win11-2 ».

Dans l'interface web de Zabbix, en cliquant « **Collecte de données** » - « **Hôtes** » on peut afficher les hôtes déjà créés manuellement :

| Nom ▲         | Éléments     | Déclencheurs    | Graphiques    | Découverte   | Web | Interface            | Proxy | Modèles                                     | État   | Disponibilité | Chiffrement sur l'agent |
|---------------|--------------|-----------------|---------------|--------------|-----|----------------------|-------|---------------------------------------------|--------|---------------|-------------------------|
| debian.local  | Éléments 69  | Déclencheurs 27 | Graphiques 14 | Découverte 3 | Web | 192.168.168.20:10050 |       | Linux by Zabbix agent active                | Activé | ZBX           | Aucun                   |
| win11         | Éléments 34  | Déclencheurs 14 | Graphiques 5  | Découverte 4 | Web | 192.168.168.21:10050 |       | Windows by Zabbix agent active              | Activé | ZBX           | Aucun                   |
| Zabbix server | Éléments 135 | Déclencheurs 73 | Graphiques 25 | Découverte 5 | Web | 127.0.0.1:10050      |       | Linux by Zabbix agent, Zabbix server health | Activé | ZBX           | Aucun                   |

Pour lancer la collecte automatique du nouvel hôte « win11-2 », appliquez la procédure suivante :

- Cliquez, dans le volet de gauche, le menu « Alertes » et « Actions »
- Sélectionnez « Actions d'enregistrement automatique » :

| Û  | Alertes        | ^ |                                      |
|----|----------------|---|--------------------------------------|
|    | Actions        | < | Actions de déclencheur               |
|    | Types de média |   | Actions des services                 |
|    | Scripts        |   | Actions de découverte                |
| ~  |                |   | Actions d'enregistrement automatique |
| 00 | Utilisateurs   | ~ | Actions internes                     |

• Dans la fenêtre affichée, cliquez « Créer une action » en haut à droite :

Actions d'enregistrement automatique ~

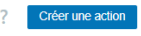

• Saisissez un nom pour l'action (par exemple « windows ») et cliquez le lien bleu « Ajouter » :

| Nouvelle action   |                          |  |  |  |  |
|-------------------|--------------------------|--|--|--|--|
| Action Opérations |                          |  |  |  |  |
| * Nom             | windows                  |  |  |  |  |
| Conditions        | Étiquette Nom<br>Ajouter |  |  |  |  |

- Saisissez la condition ; ici nous avons indiqué que le nom de l'hôte à ajouter devait contenir « win »
- Cliquez le bouton « **Ajouter** » :

| Nouvelle conditi | ion         |                 |              | ×                 |
|------------------|-------------|-----------------|--------------|-------------------|
| Туре             | Nom de l'há | ite 🗸           |              |                   |
| Opérateur        | contient    | ne contient pas | correspond à | ne correspond pas |
| * Valeur         | win         |                 |              |                   |
|                  |             |                 |              | Ajouter Annuler   |

• Cliquez ensuite l'option « **Opérations** » et le lien bleu « **Ajouter** » :

| Nouvelle action   |                                        |        |  |  |
|-------------------|----------------------------------------|--------|--|--|
| Action Opérations | s                                      |        |  |  |
| Opérations        | Détails<br>Ajouter                     | Action |  |  |
|                   | * Au moins une opération doit exister. |        |  |  |

- Sélectionnez, dans la rubrique « Opérations », « Ajouter au groupe d'hôtes »
- Choisissez un groupe d'hôtes (ici, nous avons choisi « Virtual machines » par défaut)
- Cliquez le bouton bleu « Ajouter » :

| Détails de l'opération |                                                 |        | ×            |
|------------------------|-------------------------------------------------|--------|--------------|
| Opération              | Ajouter au groupe d'hôtes                       | ~      |              |
| * Groupes d'hôtes      | Virtual machines ×<br>taper ici pour rechercher |        | Sélectionner |
|                        |                                                 | Ajoute | r Annuler    |

- Une fois la première opération ajoutée, cliquez à nouveau sur le lien bleu « Ajouter »
- Sélectionnez l'opération « Lier le modèle » et cliquez « Sélectionner » dans la rubrique « Modèles » :

| Détails de l'opération X |                           |              |  |  |  |
|--------------------------|---------------------------|--------------|--|--|--|
| Opération                | Lier le modèle            | ]            |  |  |  |
| * Modèles                | taper ici pour rechercher | Sélectionner |  |  |  |

# Cliquez « Sélectionner » dans la rubrique « Modèles » :

| Modèles           |                           |              |
|-------------------|---------------------------|--------------|
| Groupe de modèles | taper ici pour rechercher | Sélectionner |

• Cliquez sur « Templates/Operating systems » :

| Groupes de modèles          |
|-----------------------------|
| Nom                         |
| Templates                   |
| Templates/Applications      |
| Templates/Cloud             |
| Templates/Databases         |
| Templates/Network devices   |
| Templates/Operating systems |

• Sélectionnez «Windows by Zabbix agent active » et cliquez le bouton bleu «Sélectionner » et «Ajouter » :

| Windows by Zabbix agent active |              |         |
|--------------------------------|--------------|---------|
|                                | Sélectionner | Annuler |

On obtient ceci avec les 2 opérations liées :

| Détails de l'opération × |                                                               |                 |  |  |  |
|--------------------------|---------------------------------------------------------------|-----------------|--|--|--|
| Opération                | Lier le modèle                                                | ~               |  |  |  |
| * Modèles                | Windows by Zabbix agent active ×<br>taper ici pour rechercher | Sélectionner    |  |  |  |
|                          |                                                               | Ajouter Annuler |  |  |  |

• Validez les choix, on obtient ceci :

| Actions d'enregistrement automatique 🗸 |                            |     |                                                                                                   |  |
|----------------------------------------|----------------------------|-----|---------------------------------------------------------------------------------------------------|--|
| Action mise à jo                       | pur                        |     |                                                                                                   |  |
|                                        |                            |     |                                                                                                   |  |
|                                        |                            | Nom | État Tous Activé Désactivé                                                                        |  |
|                                        |                            |     | Appliquer Réinitialiser                                                                           |  |
| Nom ▲                                  | Conditions                 |     | Opérations                                                                                        |  |
| windows                                | Nom de l'hôte contient win |     | Ajouter aux groupes d'hôtes: Virtual machines<br>Lier les modèles: Windows by Zabbix agent active |  |

Patientez quelques minutes le temps que la remontée soit réalisée dans Zabbix.

Depuis l'interface web de Zabbix, cliquez, dans le volet de gauche, sur « **Collecte de données** » - « **Hôtes** » ; le nouvel hôte « win11-2 » doit apparaître (sinon actualisez l'affichage) avec le statut de disponibilité sur « **ZBX** » avec un fond vert :

| ¥ | Collecte de données ^   |               |              |                 |               |              | Réinitialiser |                      |       |                                             |        |               |                         |  |
|---|-------------------------|---------------|--------------|-----------------|---------------|--------------|---------------|----------------------|-------|---------------------------------------------|--------|---------------|-------------------------|--|
|   | Groupes de modèles      | Nom ▲         | Éléments     | Déclencheurs    | Graphiques    | Découverte   | Web           | Interface            | Proxy | Modèles                                     | État   | Disponibilité | Chiffrement sur l'agent |  |
|   | Groupes d'hôtes         | debian.local  | Éléments 69  | Déclencheurs 27 | Graphiques 14 | Découverte 3 | Web           | 192.168.168.20:10050 |       | Linux by Zabbix agent active                | Activé | ZBX           | Aucun                   |  |
|   | Modèles                 | win11         | Éléments 105 | Déclencheurs 72 | Graphiques 12 | Découverte 4 | Web           | 192.168.168.21:10050 |       | Windows by Zabbix agent active              | Activé | ZBX           | Aucun                   |  |
|   | Hôtes                   | win11-2       | Éléments 105 | Déclencheurs 72 | Graphiques 12 | Découverte 4 | Web           | 192.168.168.22:10050 |       | Windows by Zabbix agent active              | Activé | ZBX           | Aucun                   |  |
|   | Maintenance             | Zabbix server | Éléments 135 | Déclencheurs 73 | Graphiques 25 | Découverte 5 | Web           | 127.0.0.1:10050      |       | Linux by Zabbix agent, Zabbix server health | Activé | ZBX           | Aucun                   |  |
|   | Completion allockeepers |               |              |                 |               |              |               |                      |       |                                             |        |               |                         |  |

La remontée automatisée du nouvel hôte a bien été réalisée et des métriques sont déjà mis à disposition pour cette nouvelle machine.

Pour consulter ces métriques, cliquez dans le volet de gauche, sur « **Surveillance** » - « **Hôtes** » et cliquez sur le lien « **Dernières données** » du nouvel hôte (ici « win11-2) :

| Groupes anotes Tapen or pour recirciturer Groupes and Tags                         |                                                                         |
|------------------------------------------------------------------------------------|-------------------------------------------------------------------------|
| Surveillance ^                                                                     | tag Contient v valeur Supprimer                                         |
| Problems                                                                           | Aloutor                                                                 |
| Provernes DNS                                                                      | Ajouter                                                                 |
| Hôtes Afficher les hôtes en maintenance                                            | Afficher les problèmes supprimés                                        |
| Port                                                                               |                                                                         |
| Demieres donnees                                                                   |                                                                         |
| Cartes Severite Non classe Avertissement Haut                                      |                                                                         |
| Information Moyen Désastre                                                         |                                                                         |
| Découverte                                                                         |                                                                         |
| Enregistrer sous Appliquer Réiniti                                                 | nitialiser                                                              |
|                                                                                    |                                                                         |
| Nom ▲ Interface Disponibilité Tags État D                                          | Dernières données Problèmes Graphiques Tableaux de bord                 |
|                                                                                    |                                                                         |
| Bapports debian.local 192.168.168.20:10050 ZBX class: os target linux Activé D     | Dernières données 69 Problems Graphiques 14 Tableaux de bord 3          |
| win11 192.168.168.21:10050 ZBX class: os larget windows Activé D                   | Dernières données 105 Problems Graphiques 12 Tableaux de bord 3         |
| Collecte de données v                                                              |                                                                         |
| win11-2 192.168.168.22:10050 ZBX class. os larget windows Activé D                 | Dernières données 105 Problems Graphiques 12 Tableaux de bord 3         |
| Alertes Zabhiy server 127.0.0.1:10050. ZBY class: on class: on transit target time | Demières données 135 Problems Granhiques 25 Tableaux de bord 5          |
|                                                                                    | Semicros dominado 100 - 1100/0110 - Oraphilques 20 - Rabicada de bola 5 |

Nous pouvons afficher les métriques pour cet hôte :

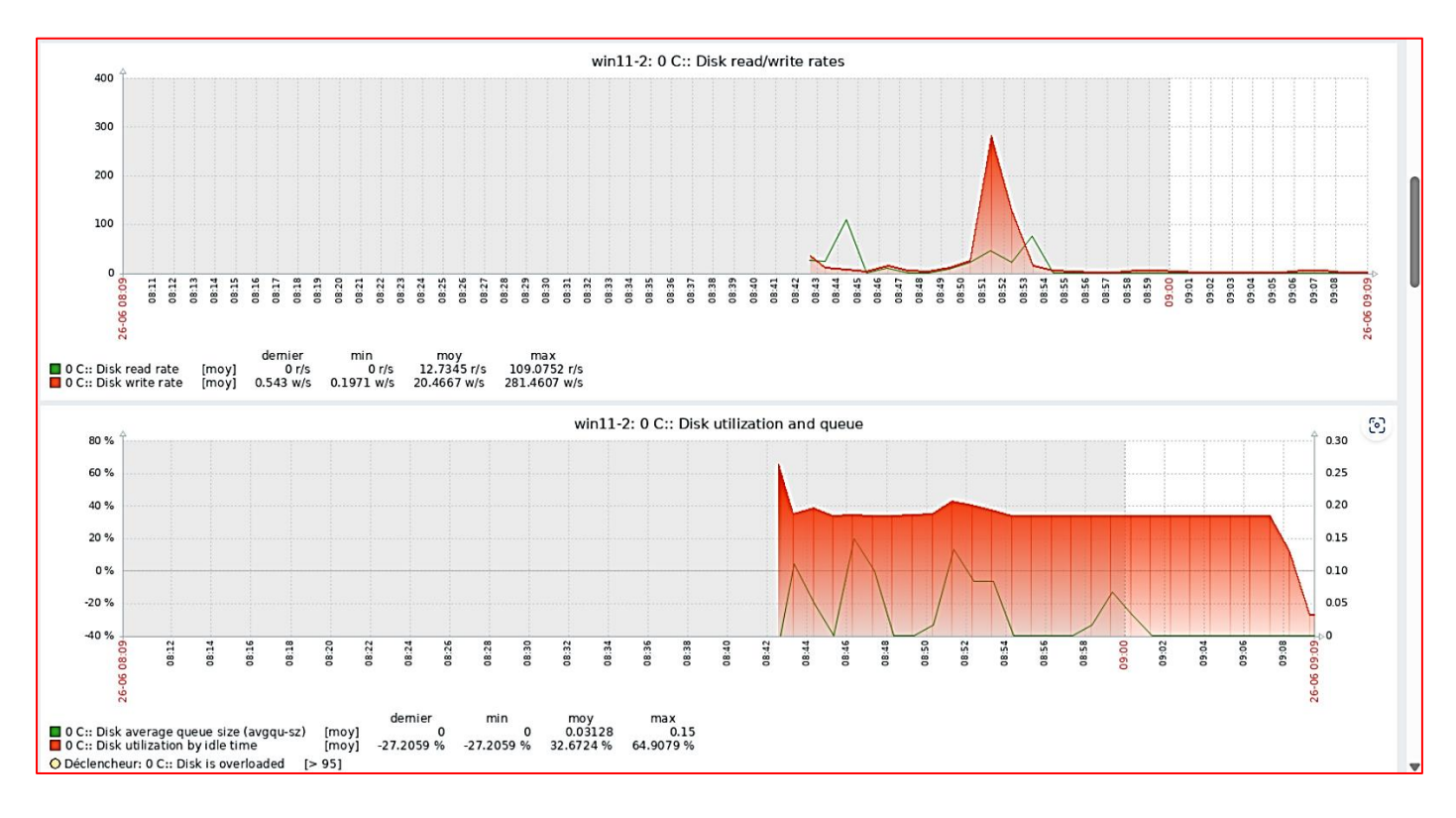

Nous pouvons également simuler des pannes en arrêtant, par exemple, nos 2 machines Windows. Quelques instants plus tard, le tableau de bord Zabbix alerte sur les problèmes rencontrés.

Le tableau de bord Zabbix affiche les problèmes rencontrés avec le niveau de sévérité appliqué aux machines Windows 11 arrêtées :

| Current problems |      |                  |                                                                  |                   |            |         |                                                      |
|------------------|------|------------------|------------------------------------------------------------------|-------------------|------------|---------|------------------------------------------------------|
| Temps 🗸          | Info | Hôte             | Problème • Sévérité                                              | Durée             | Actualiser | Actions | Tags                                                 |
| 11:45:26         | ł    | Zabbix<br>server | More than 100 items having missing data for more than 10 minutes | 4m 48s            | Actualiser |         | class: software component: system scope: performance |
| 11:00 (          | •    |                  |                                                                  |                   |            |         |                                                      |
| 10:30:16         |      | <u>win11</u>     | Zabbix agent is not available (or nodata for 30m)                | <u>1h 19m 58s</u> | Actualiser |         | class: os component: system<br>scope: availability   |
| 10:30:07         |      | <u>win11-2</u>   | Zabbix agent is not available (or nodata for 30m)                | <u>1h 20m 7s</u>  | Actualiser |         | class: os component: system<br>scope: availability   |
| 10:25:45         |      | <u>win11-2</u>   | Active checks are not available                                  | 1h 24m 29s        | Actualiser |         | class: os component: health component: network       |
| 10:25:32         |      | win11            | Active checks are not available                                  | 1h 24m 42s        | Actualiser |         | class: os component: health component: network       |

Les 2 machines Windows ont été stoppées et leur statut de disponibilité s'affiche en rouge dans la liste des hôtes :

| Nom 🛦         | Interface            | Disponibilité | Tags                                    | État   | Dernières données     | Problèmes | Graphiques    | Tableaux de bord   | Web |
|---------------|----------------------|---------------|-----------------------------------------|--------|-----------------------|-----------|---------------|--------------------|-----|
| debian.local  | 192.168.168.20:10050 | ZBX           | class: os target: linux                 | Activé | Dernières données 69  | Problems  | Graphiques 14 | Tableaux de bord 3 | Web |
| win11         | 192.168.168.21:10050 | ZBX           | class: os target: windows               | Activé | Dernières données 106 | 1 1       | Graphiques 12 | Tableaux de bord 3 | Web |
| win11-2       | 192.168.168.22:10050 | ZBX           | class: os target: windows               | Activé | Dernières données 106 | 1 1       | Graphiques 12 | Tableaux de bord 3 | Web |
| Zabbix server | 127.0.0.1:10050      | ZBX           | class: os class: software target: linux | Activé | Dernières données 135 | 1         | Graphiques 25 | Tableaux de bord 5 | Web |

On relance la 1<sup>ère</sup> machine Windows 11 ; le statut de disponibilité repasse au vert mais les problèmes restent signalés avec leur niveau de sévérité :

| Nom 🔺         | Interface            | Disponibilité | Tags                                    | État   | Dernières données     | Problèmes | Graphiques    | Tableaux de bord   | Web |
|---------------|----------------------|---------------|-----------------------------------------|--------|-----------------------|-----------|---------------|--------------------|-----|
| debian.local  | 192.168.168.20:10050 | ZBX           | class: os target: linux                 | Activé | Dernières données 69  | Problems  | Graphiques 14 | Tableaux de bord 3 | Web |
| <u>win11</u>  | 192.168.168.21:10050 | ZBX           | class: os target: windows               | Activé | Dernières données 106 | 1 1       | Graphiques 12 | Tableaux de bord 3 | Web |
| win11-2       | 192.168.168.22:10050 | ZBX           | class: os target: windows               | Activé | Dernières données 106 | 1 1       | Graphiques 12 | Tableaux de bord 3 | Web |
| Zabbix server | 127.0.0.1:10050      | ZBX           | class: os class: software target: linux | Activé | Dernières données 135 | 1         | Graphiques 25 | Tableaux de bord 5 | Web |

Le tableau de bord s'est actualisé et n'affiche plus que la machine Windows 11-2 en erreur :

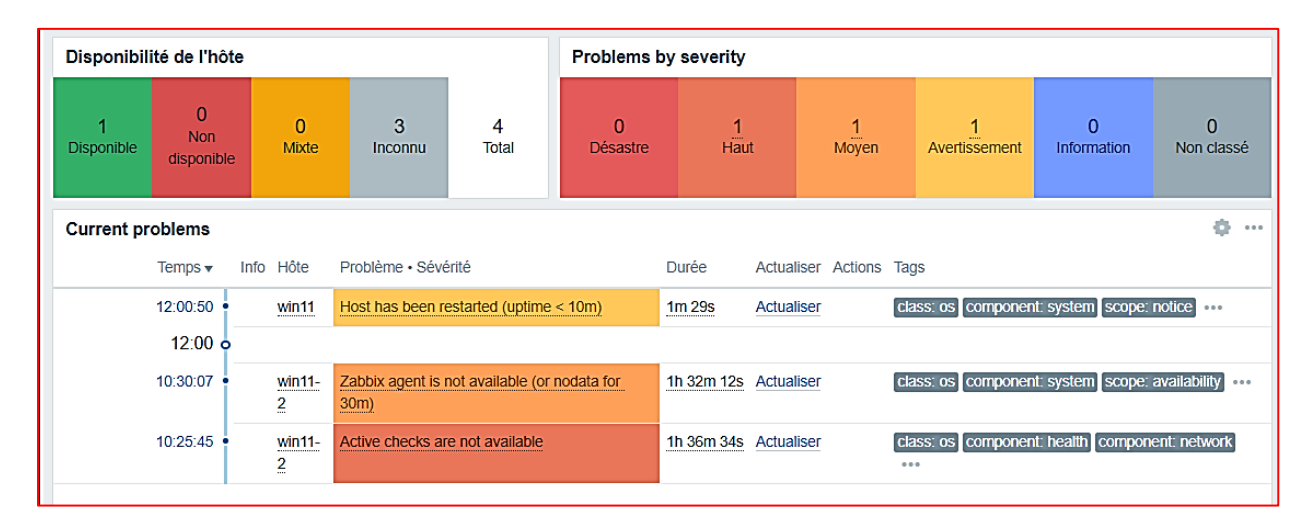

Les possibilités sont nombreuses et ne peuvent pas toutes être présentées ici. Dans un autre tutoriel, nous étudierons les autres possibilités d'actions avec Zabbix.